## Scanning Documents with iPhone

Notes

- Open Notes app
- Create a new Note (tap icon in lower right corner)
- Tap the camera icon and choose Scan Documents
- Position document and tap the camera button
- Retake if needed, then Keep the Scan
- Tap the Save button
- Tap the Share icon (top of screen)
- Scroll down and choose Save to Files

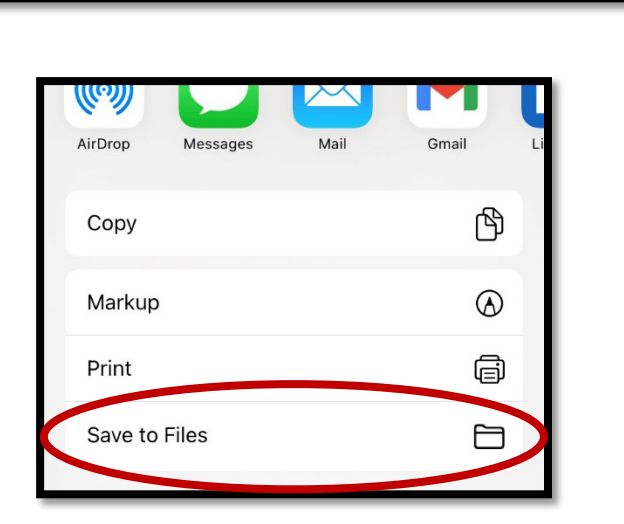

• Choose save location (iCloud, Drive, On My iPhone)

| Locations      | ~ |
|----------------|---|
| iCloud Drive   | > |
| <b>Orive</b>   | > |
| 📋 On My iPhone | > |
|                |   |

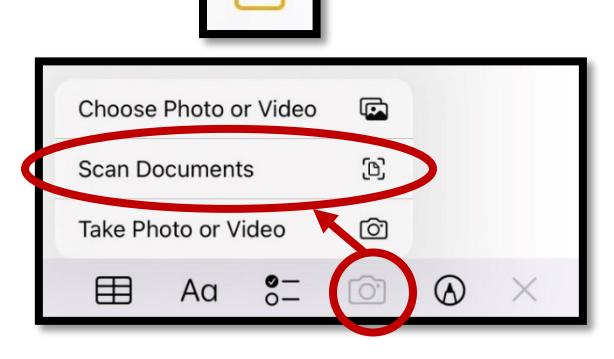

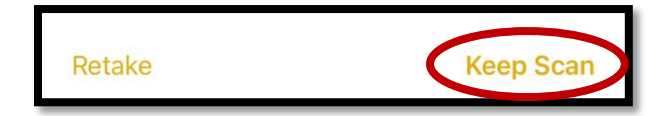

 $(\dots)$ 

Done